## Instructions for how to log your child into Google Classroom

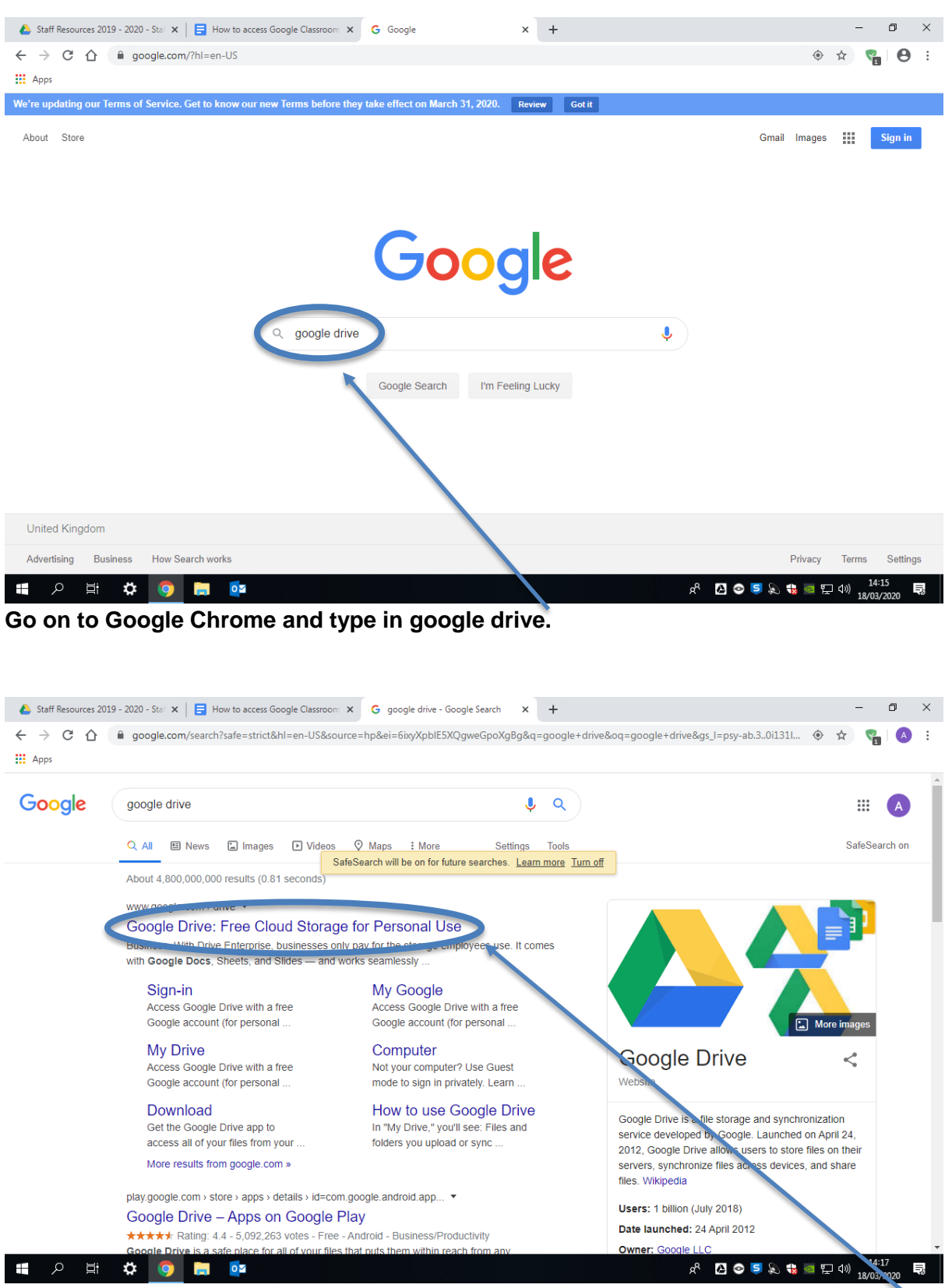

Select the first search option - Google Drive: Free Cloud Storage for Personal Use

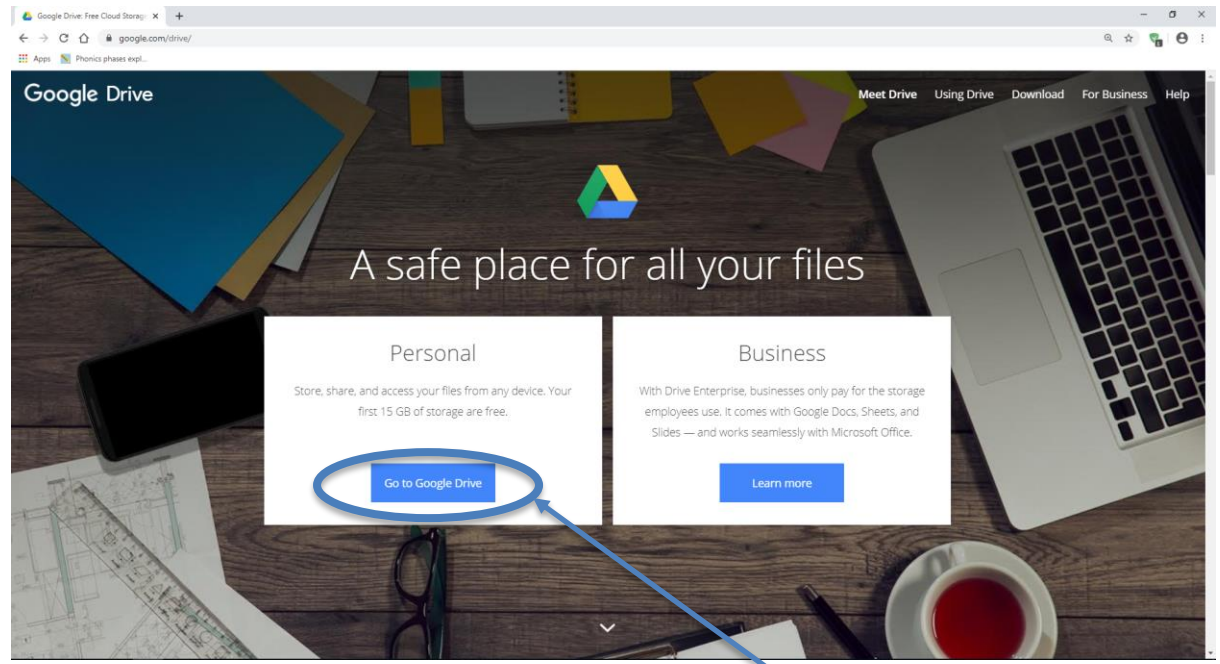

Click on "Go to Google Drive" in the Personal section.

| 🝐 Staff Resources 2019 - 2020 - Stal 🗙 📔 How to access Google Classroom                       | G Google Drive: Sign-in         | ×     | +                                                     |   | -        | ٥ | × |
|-----------------------------------------------------------------------------------------------|---------------------------------|-------|-------------------------------------------------------|---|----------|---|---|
| $\leftrightarrow$ $\rightarrow$ C $\Delta$ $($ accounts.google.com/ServiceLogin/identifier?se | vice=wise&passive=1209600&conti | nue=h | https%3A%2F%2Fdrive.google.com%2Fdrive%2F&followup=ht | ☆ | <b>V</b> | A | : |
| Apps                                                                                          |                                 |       |                                                       |   |          |   |   |

|                              | Google                                                                |
|------------------------------|-----------------------------------------------------------------------|
|                              | Sign in                                                               |
|                              | to continue to Google Drive                                           |
|                              | Email or phone                                                        |
|                              | Forgot email?                                                         |
|                              | Not your computer? Use Guest mode to sign in privately.<br>Learn more |
|                              | Create account Next                                                   |
|                              |                                                                       |
| E                            | inglish (United States) 🕶 Help Privacy Terms                          |
| <b>=</b> 2 日 <b>な 💿  =</b> 🔤 | 8 <sup>6</sup> 🖓 🗢 🗐 😓 🐄 🔤 💬 10) <sup>14:13</sup> 🔜                   |

Enter your child's school google address

It will be First name followed by first letter of surname @jubilee.lambeth.sch.uk

I.e. If the name is John Smith then: johns@jubilee.lambeth.sch.uk

Then enter the password. This has been provided in the accompanying letter or will be in the child's reading record if they joined mid school year. (children in year 4-6 will know this as they use it regularly.)

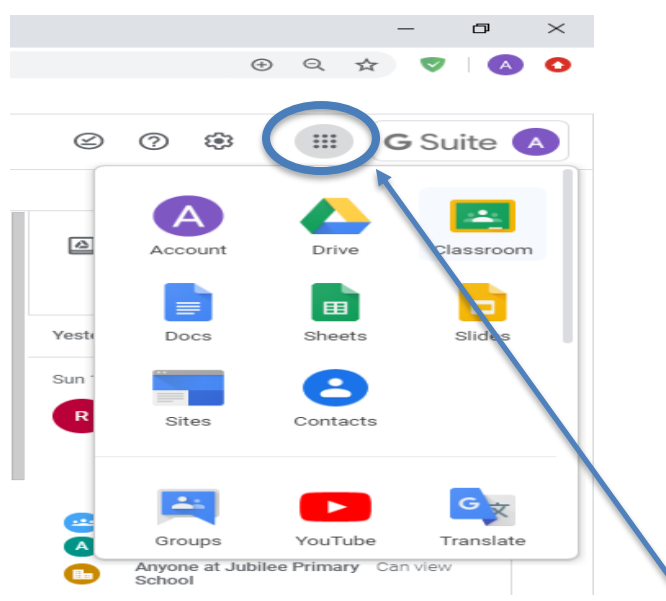

Click on the 9 dots next to where it says G suite.

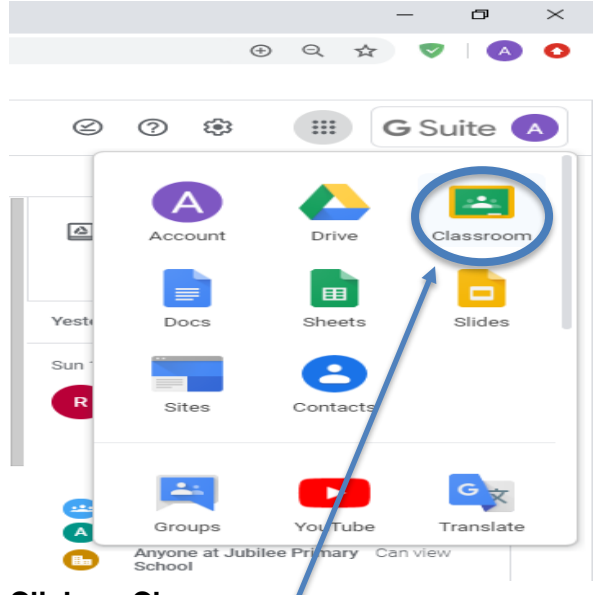

## Click on Classroom.

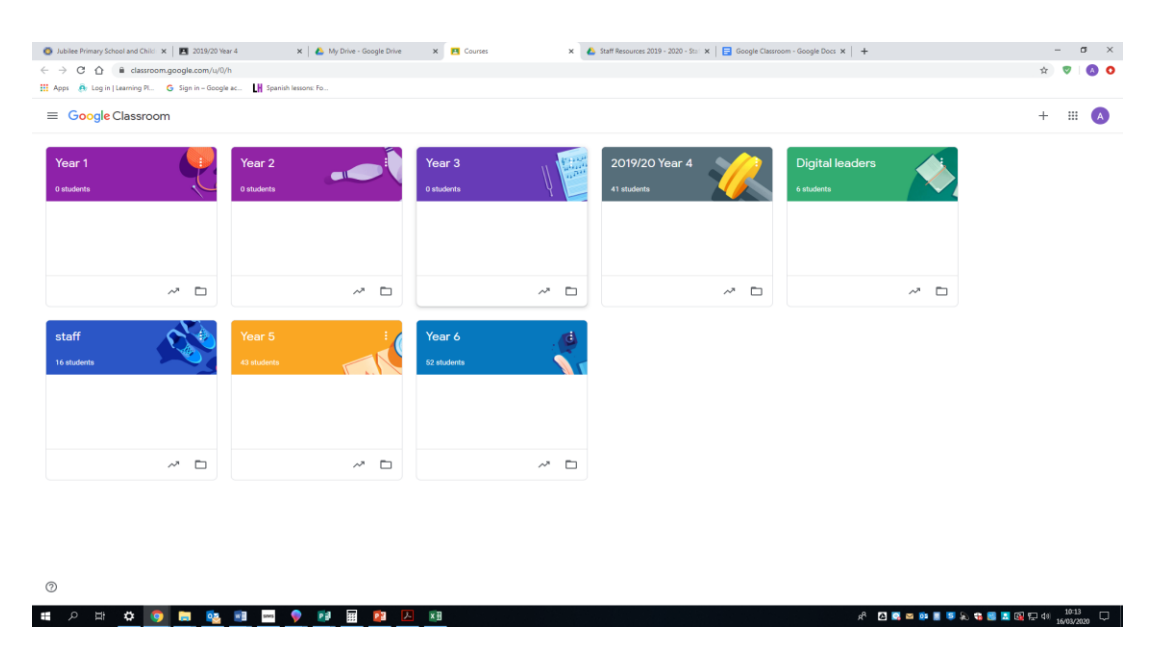

This will show your child's class or learning group.

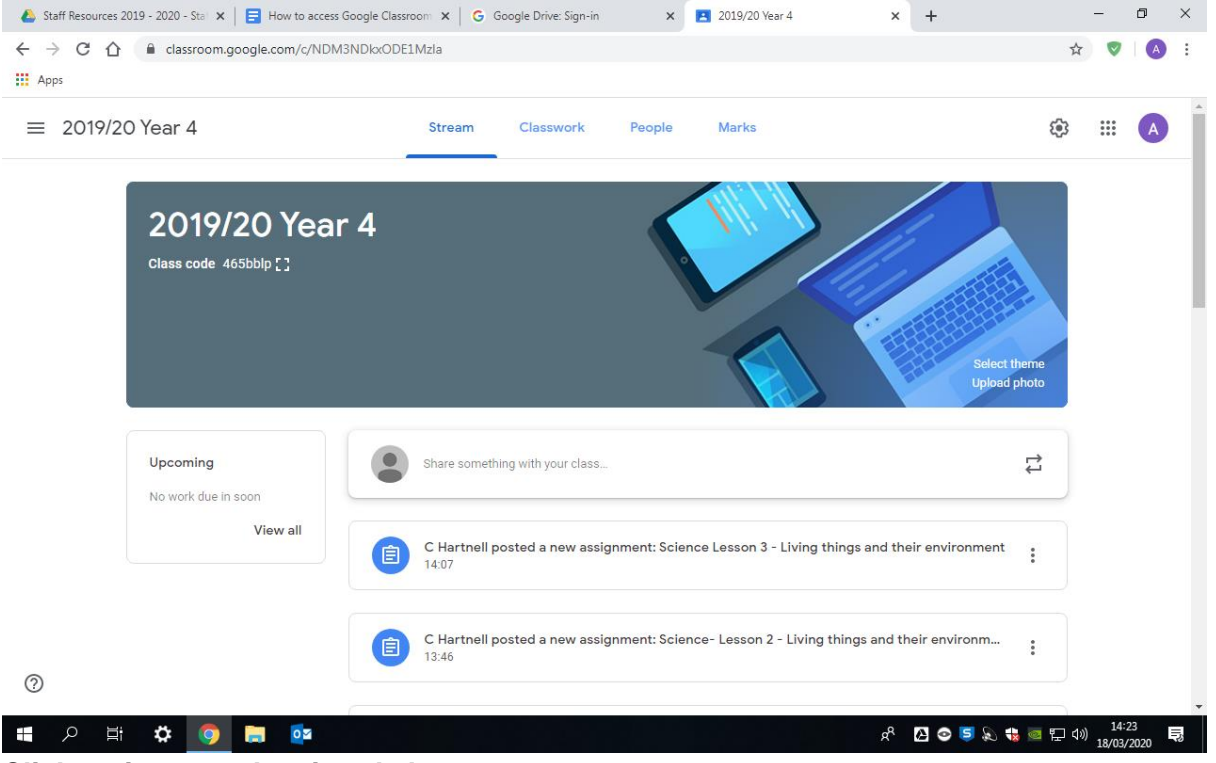

Click on it to see the virtual classroom.

The home screen will show messages from the teachers, this could be a general message or announcing what work has been set for the day.

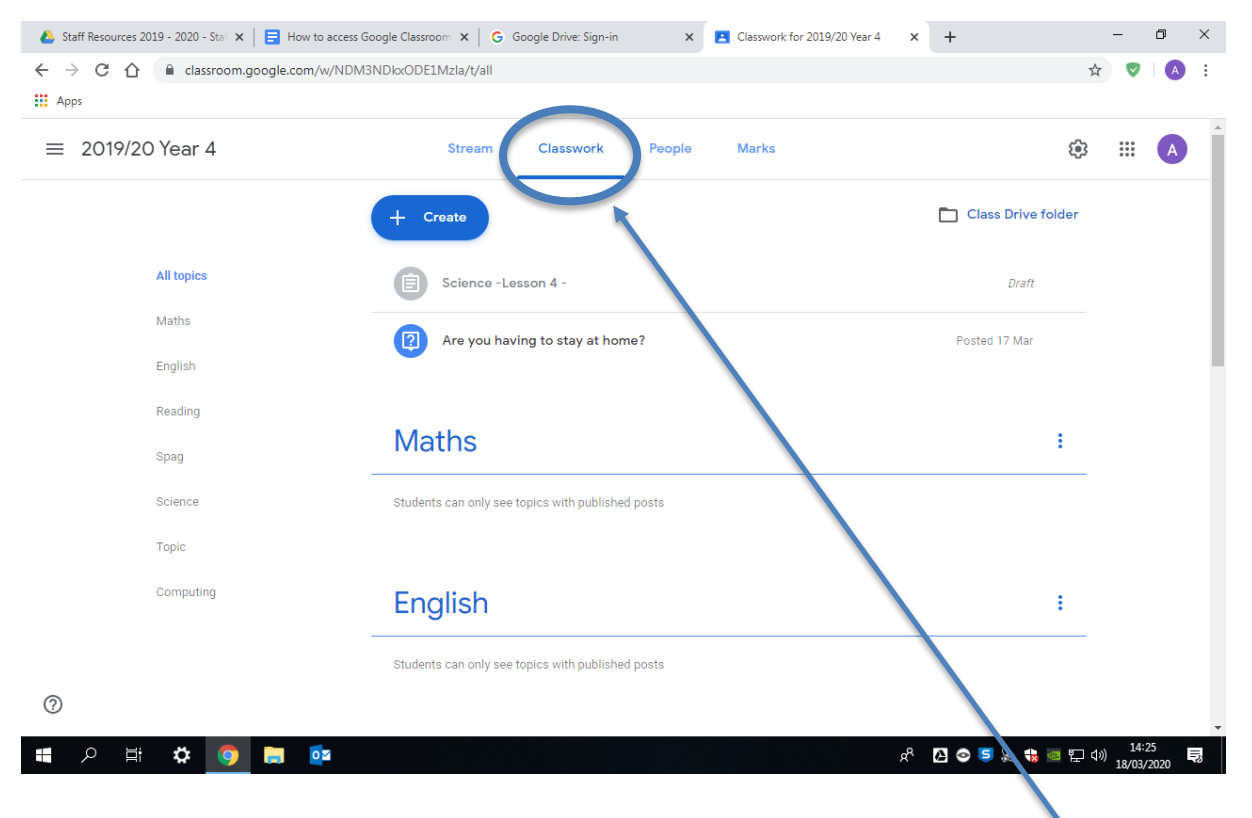

This is where you will find the work that has been set. Click to access the work.

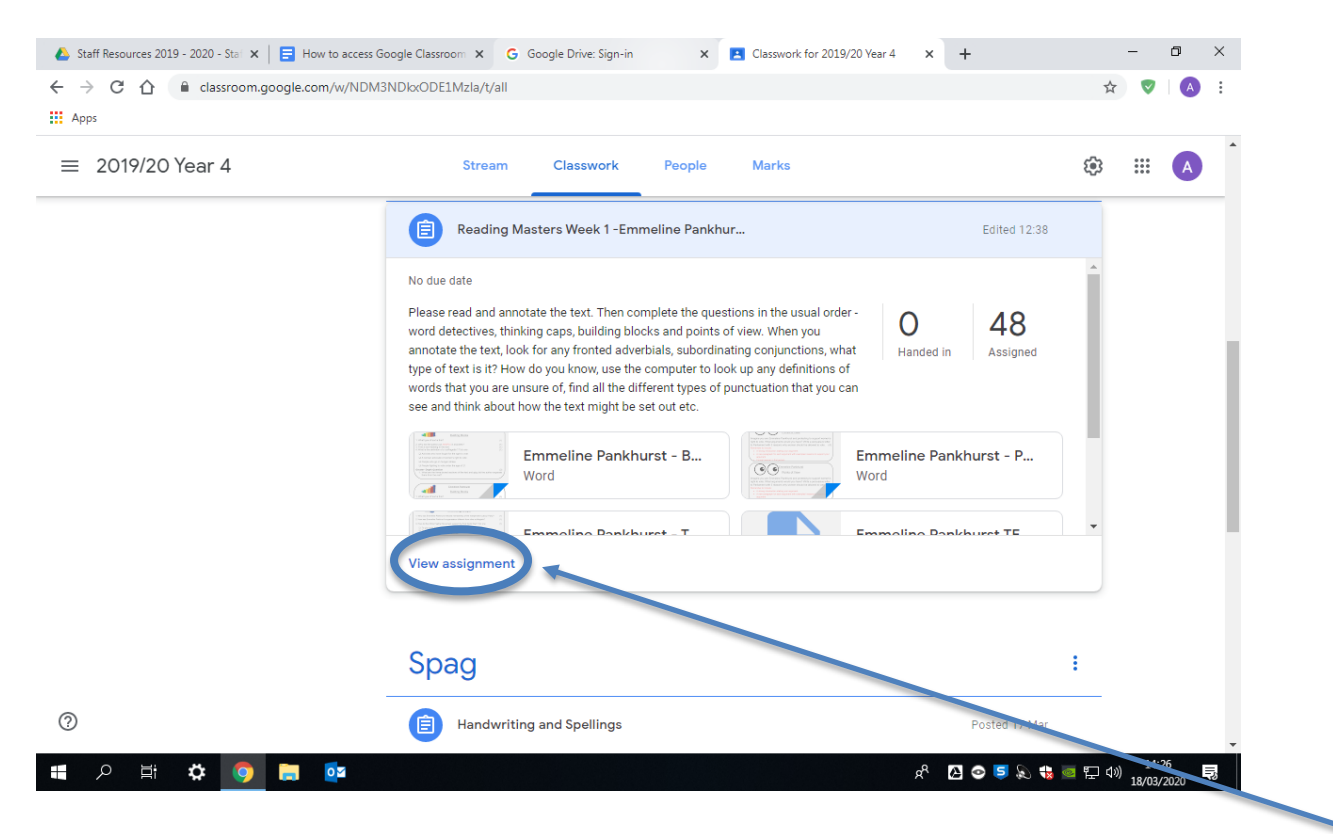

You will find the resources and the assignment or task at the bottom. Click on view assignment or task.

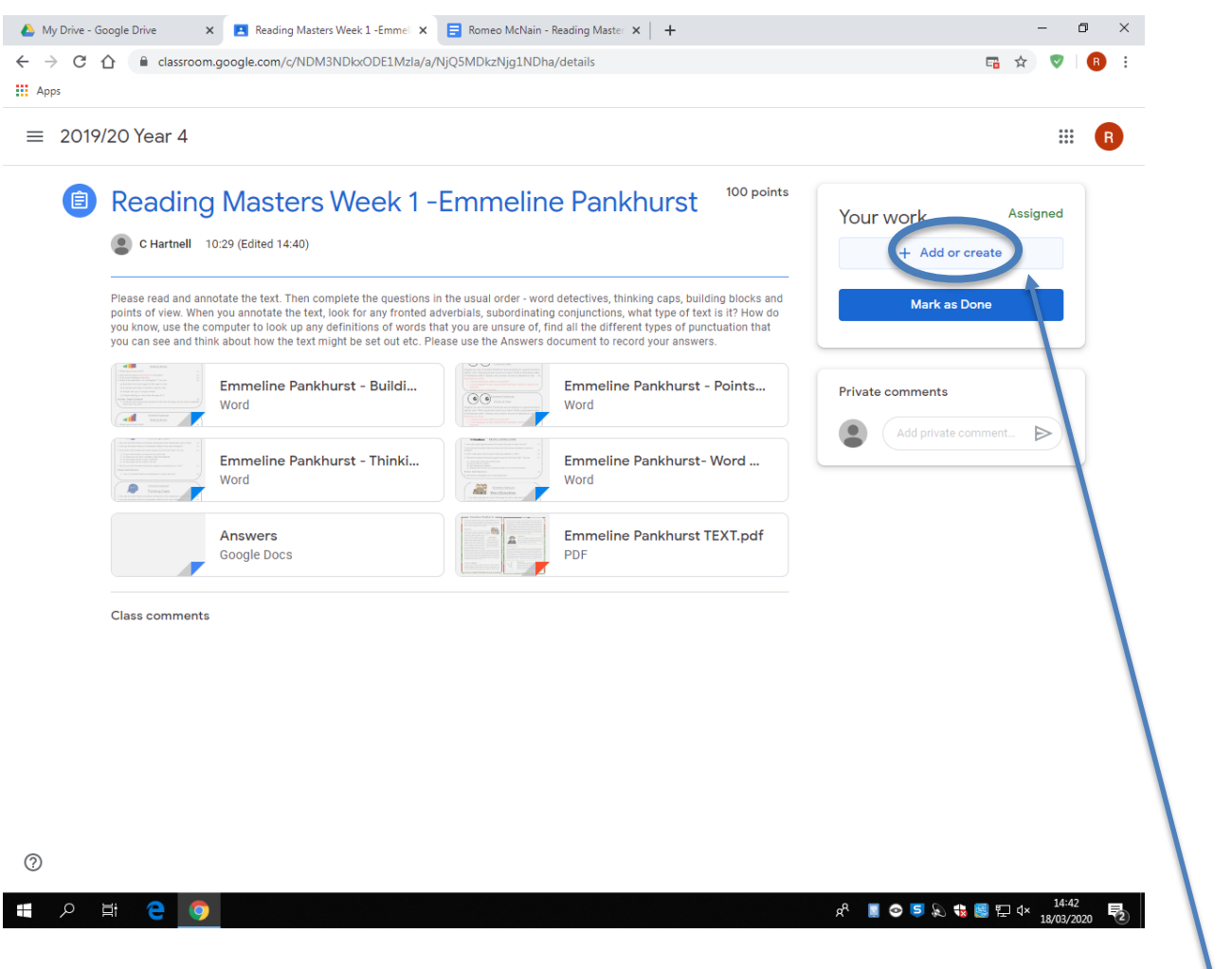

Click on add or create and select the relevant google program.

i.e. to record answers use google docs.

This means the teacher will be able to access the child's document and give feedback if necessary.

| My Drive - Google Drive 🗙 🗙                                             | Reading Masters Week 1 - Emmel                                                                                                    | 🖶 Romeo McNain - Reading Master 🗙 🛛 🕂                                                                                                    | – 0 ×                          |
|-------------------------------------------------------------------------|----------------------------------------------------------------------------------------------------|----------------------------------------------------------------------------------------------------|--------------------------------|
| → C ☆ ê classroom.g                                                     | google.com/c/NDM3NDkxODE1MzIa/a,                                                                                                    | NjQ5MDkzNjg1NDha/details                                                                                                    | 🖬 🕁 🦁 🛛 🕄                      |
| Apps                                                                    |                                                                                                    |                                                                                                    |                                |
| ≡ 2019/20 Year 4                                                        |                                                                                                    |                                                                                                    | ## R                           |
| Deading                                                                 | Mastara Maak 1                                                                                                    | Emmoline Depkhuret <sup>100 points</sup>                                                                                                    |                                |
| Reading                                                                 |                                                                                                    |                                                                                                    | Your work Assigned             |
| C Hartnell 10                                                           | 29 (Edited 14:40)                                                                                                    |                                                                                                    | + Add or create                |
| Please read and anno<br>points of view. When y<br>you know, use the con | tate the text. Then complete the questions<br>you annotate the text, look for any fronted a<br>nputer to look up any definitions of words t | in the usual order - word detectives, thinking caps, building blocks and<br>dverbials, subordinating conjunctions, what type of text is it? How do<br>hat you are unsure of, find all the different types of punctuation that | Mark as Done                   |
| you can see and think                                                   | about how the text might be set out etc. Pl                                                                                                 | ease use the Answers document to record your answers.                                                                                                    |                                |
|                                                                         | Emmeline Pankhurst - Buildi<br>Word                                                                                                    | Emmeline Pankhurst - Points Word                                                                                                    | Private comments               |
|                                                                         |                                                                                                    |                                                                                                    | Add private comment >          |
|                                                                         | Emmeline Pankhurst - Thinki<br>Word                                                                                                    | Emmeline Pankhurst- Word<br>Word                                                                                                    |                                |
|                                                                         |                                                                                                    |                                                                                                    | \<br>\                         |
|                                                                         | Answers<br>Google Docs                                                                                                    | PDF                                                                                                    |                                |
|                                                                         |                                                                                                    |                                                                                                    |                                |
| Class comments                                                          |                                                                                                    |                                                                                                    |                                |
|                                                                         |                                                                                                    |                                                                                                    | \                              |
|                                                                         |                                                                                                    |                                                                                                    | \                              |
|                                                                         |                                                                                                    |                                                                                                    |                                |
|                                                                         |                                                                                                    |                                                                                                    |                                |
|                                                                         |                                                                                                    |                                                                                                    |                                |
|                                                                         |                                                                                                    |                                                                                                    |                                |
| 오 밝 🔁 👩                                                                 |                                                                                                    |                                                                                                    | g <sup>e</sup> 🔳 📀 🗊 🔊 🎲 🌉 🗊 🕸 |
|                                                                         |                                                                                                    |                                                                                                    | 18/03/2020                     |
|                                                                         |                                                                                                    |                                                                                                    |                                |
|                                                                         |                                                                                                    |                                                                                                    |                                |
|                                                                         |                                                                                                    |                                                                                                    |                                |
|                                                                         |                                                                                                    |                                                                                                    |                                |